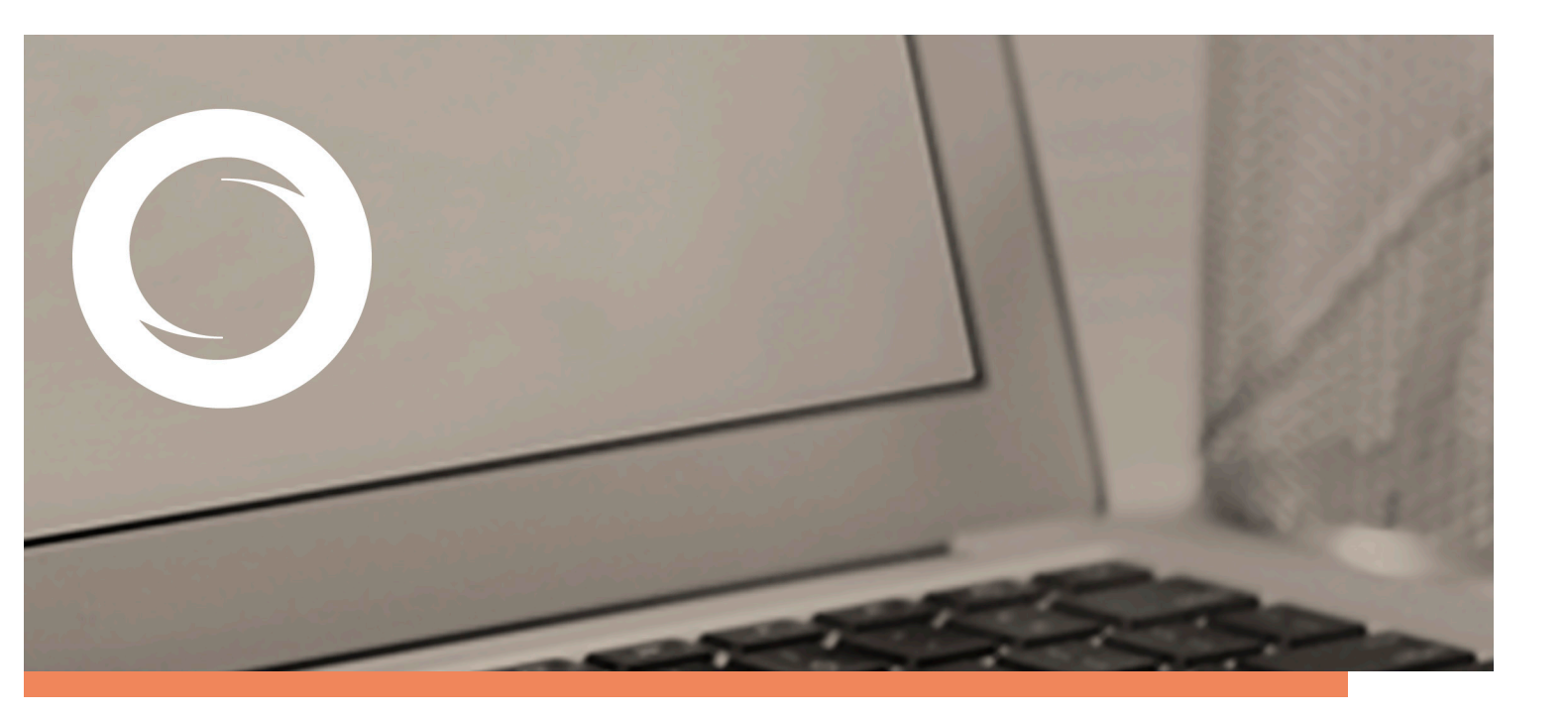

## Manual Instalación de certificados digitales en Outlook 2000

Documento SIGNE\_GCSWIE. Ver. 1.0 Fecha de aplicación 12/07/2011

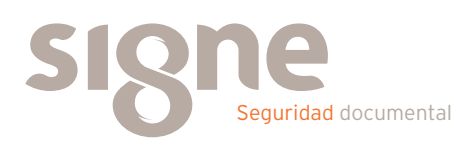

Este documento ha sido generado por el Departamento de Sistemas de Información del Grupo Signe, S.A.

El contenido es confidencial y no puede ser difundido a terceros, ni utilizado para otros propósitos que los que han originado su distribución, sin el previo permiso escrito del Departamento de Sistemas de Información del Grupo Signe.

## Introducción

A continuación se detallan las instrucciones para la configuración y uso de los certificados en la aplicación de correo Microsoft Outlook.

Puede tener el certificado digital en software o en tarjeta inteligente. Si su certificado se encuentra en una tarjeta, introduzca la misma en el lector de tarjetas. Si tiene el certificado digital en software con un nivel de seguridad alto, se le pedirá la contraseña cada vez que vaya a usarlo. Del mismo modo, si posee su certificado en una tarjeta, se le pedirá la contraseña con la que protegió la tarjeta, cada vez que vaya a utilizar el certificado.

## Procedimiento

Para configurar el envío de correos firmados en Microsoft Outlook, independientemente de dónde tenga alojado su certificado (software o tarjeta), deberá seguir los siguientes pasos:

Una vez abierta la aplicación, seleccione "Opciones", en el menú contextual de "Herramientas".

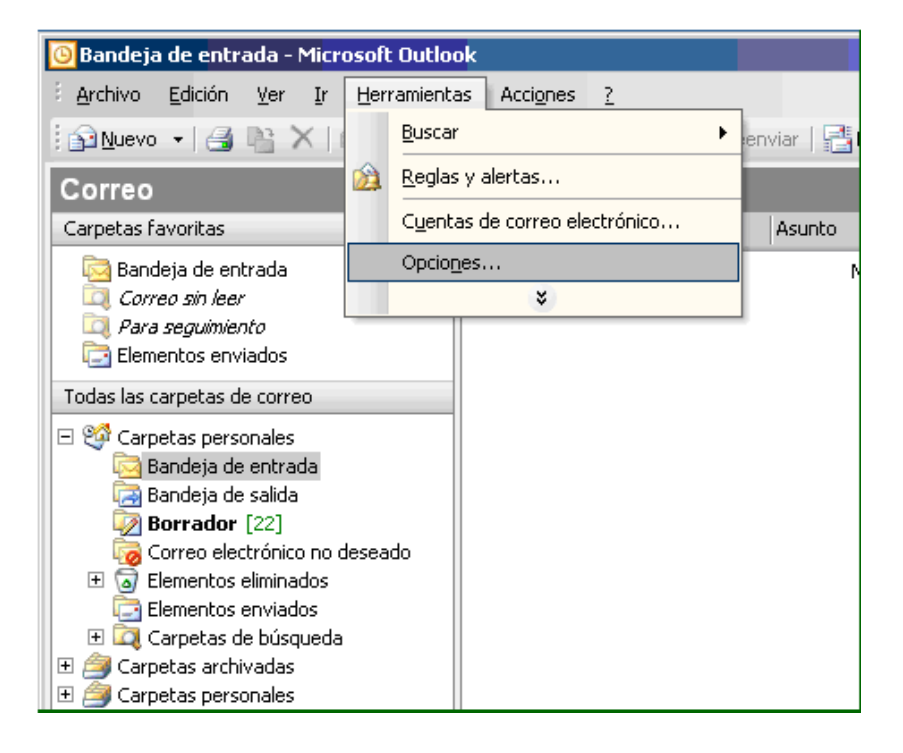

Se mostrará la siguiente ventana, en la que hay que seleccionar la pestaña "Seguridad".

| Opciones                                                                                                    | <u>? ×</u>                                                                                                    |  |  |  |  |  |  |
|----------------------------------------------------------------------------------------------------|----------------------------------------------------------------------------------------------------|--|--|--|--|--|--|
| Preferenci                                                                                                    | as Configuración de correo Formato de correo Ortografía Seguridad Otros                                                                   |  |  |  |  |  |  |
| Correo e                                                                                                    | ectrónico cifrado                                                                                                    |  |  |  |  |  |  |
| <u> </u>                                                                                                    | Cifrar contenido y datos adjuntos para mensajes salientes                                                                                 |  |  |  |  |  |  |
| <b>A</b>                                                                                                    | Agregar firma digital a los mensajes salientes                                                                                            |  |  |  |  |  |  |
|                                                                                                    | Enviar mensaje firmado sin cifrar al enviar mensajes firmados                                                                             |  |  |  |  |  |  |
|                                                                                                    | Solicitar confirmación S/MIME para todos los mensajes S/MIME firmados                                                                     |  |  |  |  |  |  |
|                                                                                                    | Configuración predeterminada: Configuración                                                                                               |  |  |  |  |  |  |
| Zonas de                                                                                                    | seguridad                                                                                                    |  |  |  |  |  |  |
| 9                                                                                                    | Las zonas de seguridad le permiten personalizar si se pueden ejecutar o no secuencias de<br>comandos y contenido activo en mensajes HTML. |  |  |  |  |  |  |
|                                                                                                    | Zona: Restricted sites Configuración de zonas                                                                                             |  |  |  |  |  |  |
| Descarga                                                                                                    | r imágenes                                                                                                    |  |  |  |  |  |  |
|                                                                                                    | Cambiar configuración de descarga automática                                                                                              |  |  |  |  |  |  |
| Id. digita                                                                                                    | les (Certificados)                                                                                                    |  |  |  |  |  |  |
| Los Id. digitales o certificados son documentos que le permiten probar su identidad en<br>transacciones electrónicas. |                                                                                                    |  |  |  |  |  |  |
|                                                                                                    | Importar o exportar un Id. digital Obtener un Id. digital                                                                                 |  |  |  |  |  |  |
|                                                                                                    |                                                                                                    |  |  |  |  |  |  |
|                                                                                                    | Aceptar Cancelar Apligar                                                                                                    |  |  |  |  |  |  |

Dentro del apartado "Correo electrónico seguro", hay que pulsar el botón "Configuración", que mostrará la siguiente ventana.

| Cambiar la configuración de segu                  | uridad           |                   | ×                  |  |  |  |
|---------------------------------------------------|------------------|-------------------|--------------------|--|--|--|
| Preferencias de configuración de seguridad        |                  |                   |                    |  |  |  |
| Nombre de configuración de segu                   | ıridad:          |                   |                    |  |  |  |
|                                                   |                  |                   | ▼                  |  |  |  |
| Eormato de cifrado: S/MIME                        |                  |                   | •                  |  |  |  |
| 🔽 Configuración prede <u>t</u> erminad            | a para este fori | mato de men:      | saje cifrado       |  |  |  |
| Config <u>u</u> ración predetermina               | ada para todos   | los mensajes      | cifrados           |  |  |  |
| Etiquetas de seguridad                            | Nueva            | Eli <u>m</u> inar | <u>⊂</u> ontraseña |  |  |  |
| Certificados y algoritmos                         |                  |                   |                    |  |  |  |
| Certificado de firma:                             |                  |                   | <u>E</u> legir     |  |  |  |
| Algoritmo de tipo <u>h</u> ash:                   |                  | 7                 |                    |  |  |  |
| Certificado de cifrado:                           |                  |                   | Eļegir             |  |  |  |
| Algoritmo de cifrado:                             |                  | 7                 |                    |  |  |  |
| 🔽 Enviar estos certificados con mensajes firmados |                  |                   |                    |  |  |  |
|                                                   | A                | ceptar            | Cancelar           |  |  |  |

En primer lugar, se le da un nombre a la configuración de seguridad que se va a crear.

| Cambiar la configuración (                        | de seguridad                        | ×               |  |  |  |
|---------------------------------------------------|-------------------------------------|-----------------|--|--|--|
| Preferencias de configuración de seguridad        |                                     |                 |  |  |  |
| Nombre de configuración                           | de seguridad:                       |                 |  |  |  |
| mi configuración                                  |                                     | •               |  |  |  |
| Eormato de cifrado:                               | S/MIME                              | •               |  |  |  |
| 🔽 Configuración predet                            | erminada para este formato de l     | mensaje cifrado |  |  |  |
| Config <u>u</u> ración pred                       | eterminada para todos los mens      | ajes cifrados   |  |  |  |
| Etiquetas de <u>s</u> egurio                      | dad <u>N</u> ueva Eli <u>m</u> inar | ⊆ontraseña      |  |  |  |
| Certificados y algoritmos 🛛 —                     |                                     |                 |  |  |  |
| Certificado de firma:                             |                                     | <u>E</u> legir  |  |  |  |
| Algoritmo de tipo <u>h</u> ash:                   |                                     | 2               |  |  |  |
| Certificado de cifrado:                           |                                     | Elegir          |  |  |  |
| <u>Algoritmo de cifrado:</u>                      | ļ                                   | -               |  |  |  |
| 🔽 Enviar estos certificados con mensajes firmados |                                     |                 |  |  |  |
|                                                   | Aceptar                             | Cancelar        |  |  |  |

A continuación se pulsa el botón "Elegir" perteneciente a "Certificado de firma". Se abrirá una pantalla en la que aparecerán los distintos certificados válidos, para su cuenta de correo.

Nota: En caso de que el certificado esté en soporte software, sólo podrá elegir de entre los que hayan sido previamente instalados en Internet Explorer. Los certificados que tenga instalados en Netscape, Mozilla u otros también deberán ser instalados en Internet Explorer para poder usarlos con el Outlook. En caso de que tenga un certificado en tarjeta, podrá seleccionar también de entre los certificados que estén en la tarjeta.

Si el e-mail del certificado y el de su cuenta no coinciden, el certificado no le aparecerá. En el caso de que no tenga instalada la clave pública de la Autoridad de Certificación que ha emitido el certificado, éste tampoco aparecerá. Por último, en el caso de que el certificado esté revocado o haya caducado, tampoco le aparecerá dicho certificado.

| S | eleccionar cert    | ificado            |             |           | ? ×         |
|---|--------------------|--------------------|-------------|-----------|-------------|
|   | Seleccione el cerl | tificado que quier | e usar.     |           |             |
|   |                    |                    |             |           |             |
|   |                    |                    |             |           |             |
|   | Enviado a          | Emitido por        | Propósitos  | Nombre de | Fecha de c  |
|   | Raquel G           | AC Camerfi         | Autenticaci | Ninguno   | 20/12/2005  |
|   |                    |                    |             |           |             |
|   |                    |                    |             |           |             |
|   |                    |                    |             |           |             |
|   |                    |                    |             |           |             |
|   |                    |                    |             |           |             |
|   |                    |                    |             |           |             |
|   |                    |                    |             |           |             |
|   |                    | Ace                | eptar Car   | celar Ver | certificado |
|   |                    |                    |             |           |             |

Si selecciona uno y pulsa en "Ver certificado" podrá comprobar que los datos que se visualizan sean los correctos y que al lado del icono que representa el certificado no haya ningún signo de exclamación, tal y como aparece en la imagen.

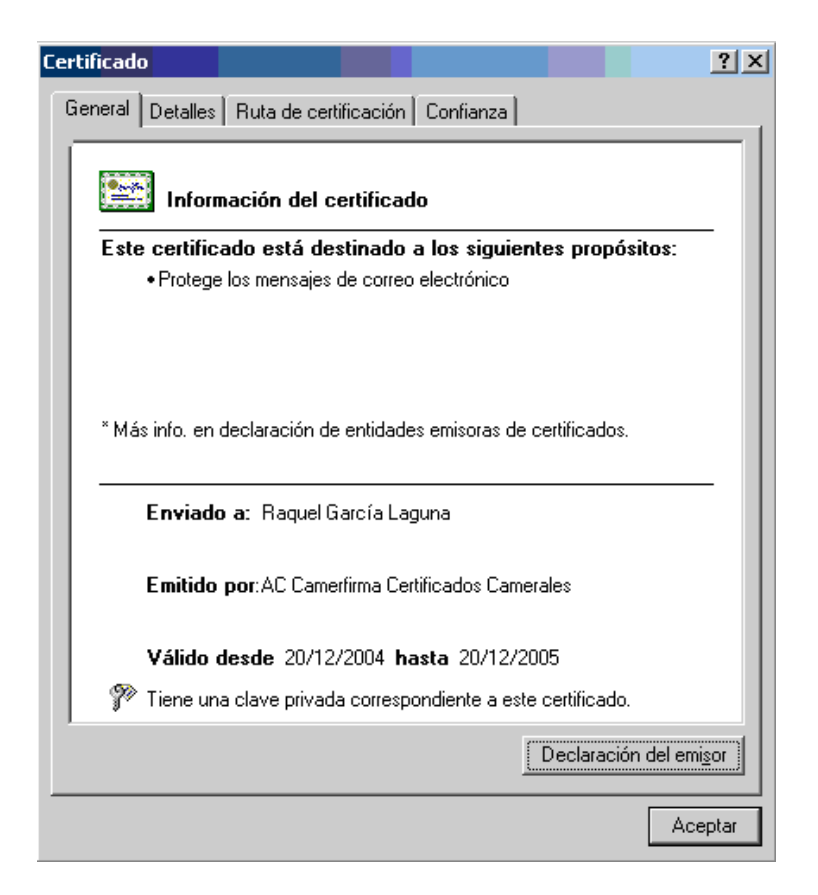

En la pestaña "Ruta de certificación" debe verse el nombre de la Autoridad Certificadora que firma el certificado y el nombre de nuestro certificado. En el apartado "Estado del certificado" debe leerse Certificado válido.

| Certificado                                             |                                                           |                                 |                       |         |           | ? ×     |
|---------------------------------------------------------|-----------------------------------------------------------|---------------------------------|-----------------------|---------|-----------|---------|
| General Detalles                                        | Ruta de cert                                              | ificación                       | Confianz              | a       |           |         |
| - <u>R</u> uta de certifica<br>Chambersi<br>≌ AC Ca<br> | nción<br>gn Chambers<br>merfirma Certif<br>rquel García L | of Comme<br>icados C.<br>.aguna | erce Root<br>amerales |         |           |         |
|                                                         |                                                           |                                 |                       | ⊻er cer | rtificado |         |
| Estado del certific                                     | ado:                                                      |                                 |                       |         |           |         |
| Certificado válido.                                     |                                                           |                                 |                       |         |           |         |
|                                                         |                                                           |                                 |                       |         | [         | Aceptar |

Si el certificado es correcto, marcamos "Aceptar" en la ventana "Certificado". Y aparecerá de nuevo la pantalla de selección de un certificado.

| 5eleccionar cert                           | ificado     |             |           | ? ×           |  |  |
|--------------------------------------------|-------------|-------------|-----------|---------------|--|--|
| Seleccione el certificado que quiere usar. |             |             |           |               |  |  |
|                                            |             |             |           |               |  |  |
|                                            |             |             |           |               |  |  |
| Enviado a                                  | Emitido por | Propósitos  | Nombre de | Fecha de c    |  |  |
| Raguel G                                   | AC Camerfi  | Autenticaci | Ninguno   | 20/12/2005    |  |  |
|                                            |             |             |           |               |  |  |
|                                            |             |             |           |               |  |  |
|                                            |             |             |           |               |  |  |
|                                            |             |             |           |               |  |  |
|                                            |             |             |           |               |  |  |
|                                            |             |             |           |               |  |  |
|                                            |             |             |           |               |  |  |
| 4                                          |             |             |           | ► 1           |  |  |
|                                            |             |             |           |               |  |  |
|                                            | 0.00        | antar Car   |           | r contificado |  |  |
|                                            | AC          |             |           | Certificado   |  |  |
|                                            |             |             |           |               |  |  |

Una vez seleccionado el certificado, pulse "Aceptar". Y podrá comprobar que en la ventana "Cambiar la configuración de seguridad", en la sección "Certificados y algoritmos", aparece el nombre del certificado, tanto en "Certificado de firma" como en "Certificado de cifrado".

| Cambiar la configuración de seguridad                           | ×      |  |  |  |  |
|-----------------------------------------------------------------|--------|--|--|--|--|
| Preferencias de configuración de seguridad                      |        |  |  |  |  |
| mi configuracion                                                | •      |  |  |  |  |
| Eormato de cifrado: S/MIME                                      | •      |  |  |  |  |
| 🔽 Configuración predeterminada para este formato de mensaje cif | rado   |  |  |  |  |
| 🔽 Configuración predeterminada para todos los mensajes cifrado  | os     |  |  |  |  |
| Etiquetas de seguridad Nueva Eliminar Contr                     | aseña  |  |  |  |  |
| Certificados y algoritmos                                       |        |  |  |  |  |
| Certificado de firma: Raquel García Laguna                      | egir   |  |  |  |  |
| Algoritmo de tipo <u>h</u> ash: SHA1                            |        |  |  |  |  |
| Certificado de cifrado: Raquel García Laguna Ele                | egir   |  |  |  |  |
| Algoritmo de cifrado: 3DES                                      |        |  |  |  |  |
| 🔽 Enviar estos certificados con mensajes firmados               |        |  |  |  |  |
| Aceptar Ca                                                      | ncelar |  |  |  |  |

El certificado de cifrado se incluye en el correo firmado digitalmente, de forma que otras personas puedan enviarle correo cifrado con estas opciones. Es decir, que cuando a un usuario le llegue un mensaje suyo firmado, el certificado que él almacenará para cifrar los correos que quiera enviarle, será este.

Si desea que este certificado sea diferente del certificado de firma, puede cambiarlo, pulsando el botón "Elegir", el proceso es exactamente igual que el seguido para el certificado de firma.

Se recomienda que en ambos apartados, se utilice el mismo certificado, y que los algoritmos sean los que aparecen por defecto, por razones de seguridad.

Pulse el botón "Aceptar". Aparecerá de nuevo la ventana de "Opciones", en esta pantalla debe marcar la casilla "Enviar mensaje firmado sin cifrar al enviar mensajes firmados"

| Opciones                                                                          | ?×                                                                                                    |  |  |  |  |  |
|-----------------------------------------------------------------------------------|----------------------------------------------------------------------------------------------------|--|--|--|--|--|
| Preferencia                                                                       | s Configuración de correo Formato de correo Ortografía Seguridad Otros                                                                    |  |  |  |  |  |
| Correo ele                                                                        | ectrónico cifrado                                                                                                    |  |  |  |  |  |
| 2                                                                                 | Cifrar contenido y datos adjuntos para mensajes salientes     Agregar firma digital a los mensajes salientes                              |  |  |  |  |  |
| <ul> <li>Enviar mensaje firmado sin cifrar al enviar mensajes firmados</li> </ul> |                                                                                                    |  |  |  |  |  |
|                                                                                   | Solicitar confirmación S/MIME para todos los mensajes S/MIME firmados                                                                     |  |  |  |  |  |
|                                                                                   | Configuración predeterminada: Imi configuración                                                                                           |  |  |  |  |  |
| Zonas de                                                                          | seguridad                                                                                                    |  |  |  |  |  |
| 3                                                                                 | Las zonas de seguridad le permiten personalizar si se pueden ejecutar o no secuencias de<br>comandos y contenido activo en mensajes HTML. |  |  |  |  |  |
|                                                                                   | Zona: Restricted sites Configuración de zonas                                                                                             |  |  |  |  |  |
| Descarga                                                                          | r imágenes                                                                                                    |  |  |  |  |  |
|                                                                                   | Cambiar configuración de descarga automática                                                                                              |  |  |  |  |  |
| Id. digital                                                                       | es (Certificados)                                                                                                    |  |  |  |  |  |
|                                                                                   | Los Id. digitales o certificados son documentos que le permiten probar su identidad en<br>transacciones electrónicas.                     |  |  |  |  |  |
| Importar o exportar un Id. digital Obtener un Id. digital                         |                                                                                                    |  |  |  |  |  |
|                                                                                   |                                                                                                    |  |  |  |  |  |
|                                                                                   |                                                                                                    |  |  |  |  |  |
|                                                                                   | Aceptar Cancelar Apli <u>c</u> ar                                                                                                    |  |  |  |  |  |

Si se quiere que todos los mensajes se envíen por defecto firmados, marque la casilla "Agregar firma digital a los mensajes salientes"; si por el contrario desea hacerlo manualmente, déjela sin marcar.

Pulse "Aceptar", y de este modo ya está configurado el envío de mensajes firmados. Una vez configurado el certificado en Microsoft Outlook, el certificado está listo para ser utilizado para firmar correos electrónicos.

**IMPORTANTE:** No podrá firmar mensajes enviados desde una dirección de correo que no sea la que aparece en el certificado digital. Es decir, en el certificado digital, aparece una dirección de correo electrónico facilitada por usted. Sólo podrá firmar mensajes enviados desde la dirección que aparece en su certificado.

El primer paso es el de confeccionar su mensaje (escribir el texto, adjuntar los archivos, escribir el/los destinatario/s, etc.).

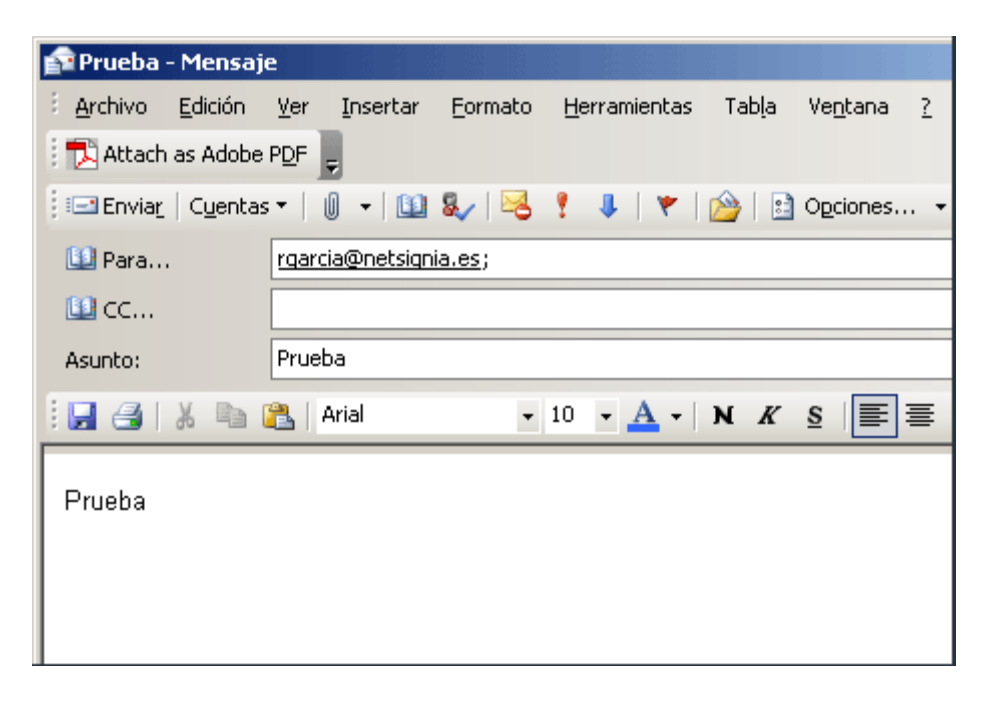

Una vez rellenados todos los datos, puede proceder a firmar el mensaje. Para ello, puede hacerlo de varias formas:

a) Pulse en "Opciones". A continuación pulse en el botón "Configuración de seguridad".

| Opciones <mark>de mens</mark> aje                                                                                                    |                                         |  |  |  |  |
|----------------------------------------------------------------------------------------------------|-----------------------------------------|--|--|--|--|
| Configuración de mensaje S                                                                                                    | jeguridad                               |  |  |  |  |
| Importancia: Normal                                                                                                    | Cambiar la configuración de seguridad p |  |  |  |  |
| C <u>a</u> rácter: Normal 🔽                                                                                                    | Configuración de seguridad              |  |  |  |  |
| Opciones de votación y seguimiento                                                                                                    |                                         |  |  |  |  |
| <ul> <li>Usar botones de voto:</li> <li>Solicitar confirmación de entrega para este mensaje</li> <li>Solicitar confirmación de lectura para este mensaje</li> </ul> |                                         |  |  |  |  |
| Opciones de entrega                                                                                                    |                                         |  |  |  |  |
| 📺 🗖 Enviar las respuestas a:                                                                                                    |                                         |  |  |  |  |
| Guardar el mensaje enviado en:                                                                                                    | Elementos enviados                      |  |  |  |  |
| No entregar antes <u>d</u> el:                                                                                                    | No disponible 🔽 0:00                    |  |  |  |  |

Aparece la siguiente ventana, en la cual debe marcar la casilla "Agregar firma digital a este mensaje". Y en la sección "Configuración de seguridad", seleccione la configuración que creó cuando instaló el certificado en Microsoft Outlook.

| Propiedades de seguridad                                      |  |  |  |  |  |  |
|---------------------------------------------------------------|--|--|--|--|--|--|
| Cifrar el contenido del mensaje y los datos adjuntos          |  |  |  |  |  |  |
| 🔽 Agregar firma digital a este mensaje                        |  |  |  |  |  |  |
| 🔽 Enviar este mensaje firmado con texto simple                |  |  |  |  |  |  |
| 🔲 Solici <u>t</u> ar confirmación S/MIME para este mensaje    |  |  |  |  |  |  |
| Configuración de seguridad                                    |  |  |  |  |  |  |
| Configuración de seguridad:                                   |  |  |  |  |  |  |
| mi configuracion                                              |  |  |  |  |  |  |
| Etiqueta de seguridad                                         |  |  |  |  |  |  |
| Módulo de directiv <u>a</u> s: <ninguno> Configurar</ninguno> |  |  |  |  |  |  |
| Clasificación:                                                |  |  |  |  |  |  |
| Marca de privacidad:                                          |  |  |  |  |  |  |
|                                                               |  |  |  |  |  |  |
|                                                               |  |  |  |  |  |  |
|                                                               |  |  |  |  |  |  |
| Aceptar Cancelar                                              |  |  |  |  |  |  |

Pulse el botón "Aceptar", y el botón "Cerrar" de la ventana "Opciones del mensaje".

 b) Otra opción (más rapida) para firmar el mensaje es seleccionar el icono marcado en rojo que aparece en la ventana donde se redacta un mensaje de correo electrónico.

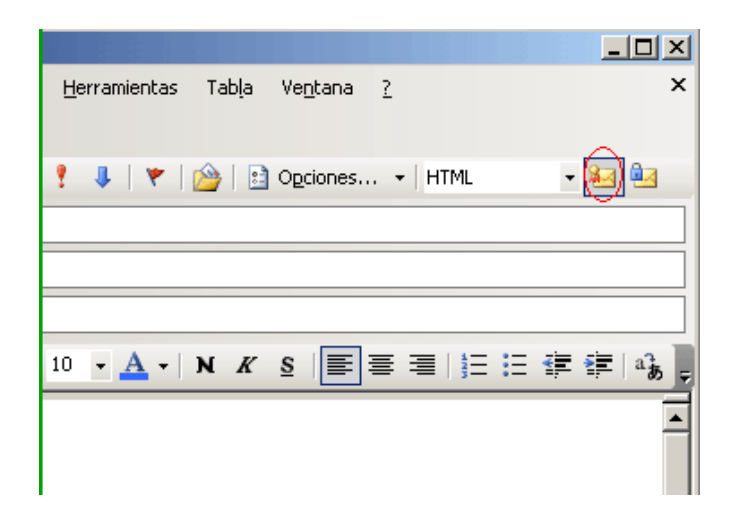

Puede observar que el resultado que se obtiene siguiendo cualquiera de los opciones explicadas anteriormente es el mismo.

Si al configurar Microsoft Outlook, hubiera marcado la casilla "Agregar firma digital a los mensajes salientes" ...

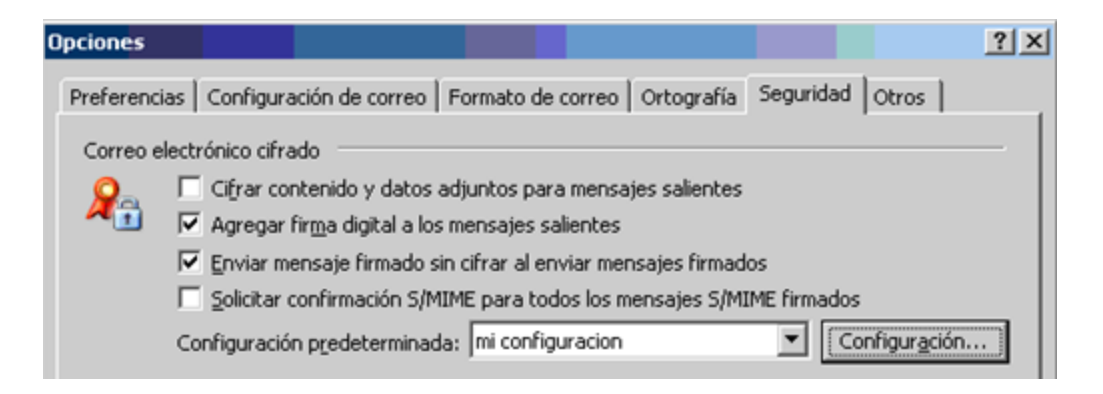

... al pulsar en "Nuevo mensaje", aparecería marcado de forma automática el icono de firma.

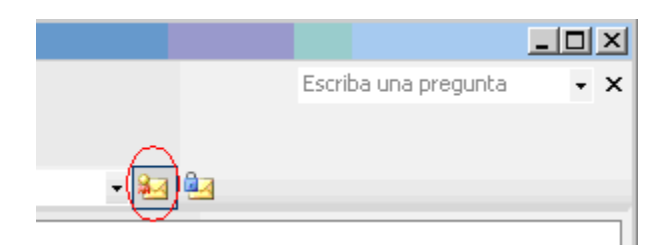

Una vez escrito el correo electrónico y marcada la opción de firma, pulse el botón "Enviar".

Cuando pulse sobre el botón de envío del mensaje, la aplicación le pedirá que introduzca el PIN de la tarjeta si el certificado esta contenido en la misma.

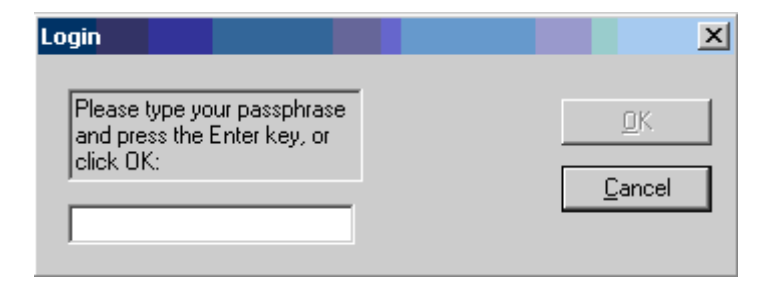

O el del certificado en software si el nivel de seguridad del mismo es alto; en este caso aparecerá la pantalla para la confirmación de uso de su clave privada. Deberá escribir el password (PIN) que le puso a su certificado durante la instalación. NO seleccione Recordar contraseña, si lo hace, cualquiera podría usar su clave privada. Pulse "Aceptar".

| Se están firmar | ndo datos con su clave privada de intercambio                                                                 | × |
|-----------------|----------------------------------------------------------------------------------------------------|---|
|                 | Una aplicación está solicitando acceso a un elemento protegido.                                               |   |
|                 | Llave privada de CryptoA ji<br><u>R</u> ecordar contraseña<br><u>Aceptar</u> <u>Cancelar</u> <u>D</u> etalles |   |

Una vez introducido el código PIN correctamente, se hace efectivo el envío.

Para validar un correo firmado, es necesario tener instalados los certificados de la Autoridad de Certificación del certificado que ha firmado el correo recibido. Microsoft Outlook comprueba si estos certificados se encuentran en los almacenes de "Entidades emisoras de certificados intermedias" y en "Entidades emisoras raíz de confianza". Si no estuvieran, los instala automáticamente; de esta manera la firma del correo sería válida.

Cuando reciba un correo electrónico firmado digitalmente por otro usuario, dicho mensaje tendrá asociado un icono que contendrá un sello lacrado, el cual indicará que el mensaje está firmado:

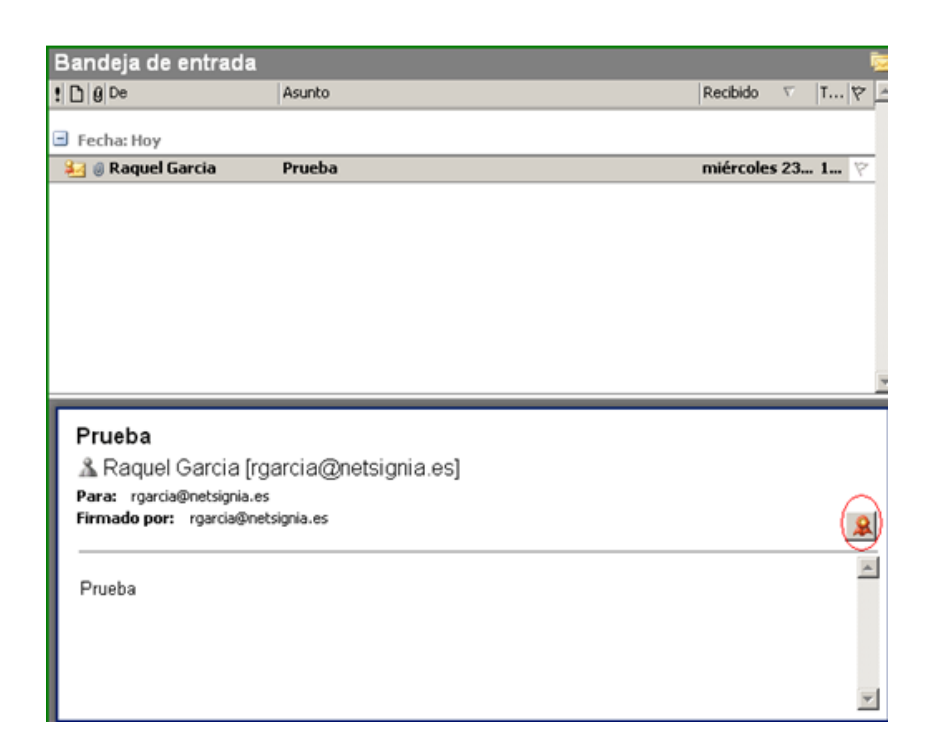

Si pulsa sobre el icono marcado en rojo, podrá ver quién ha firmado el mensaje, si la firma digital es válida y de confianza.

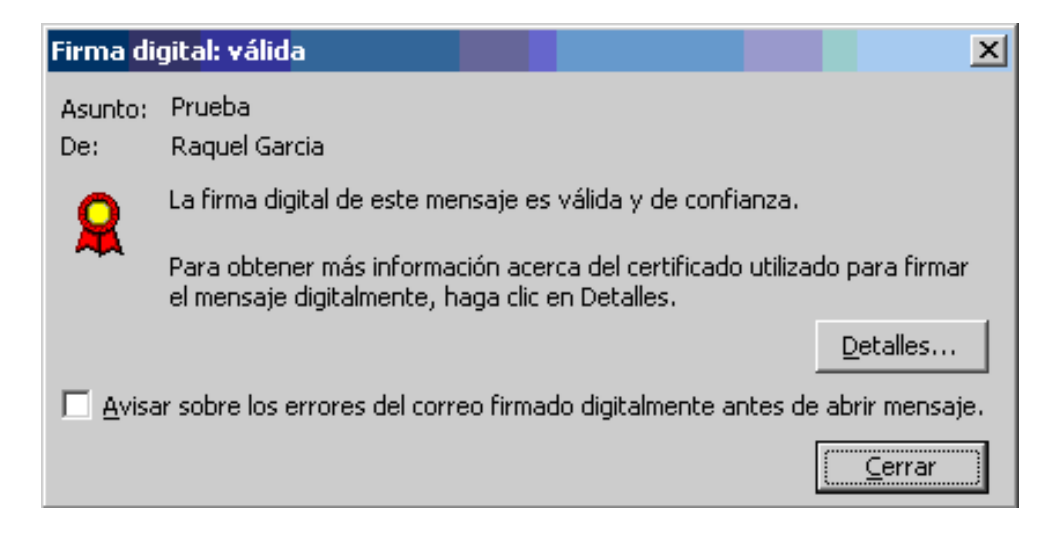

Para ver más información, pulse en el botón "Detalles".

En la siguiente imagen se puede observar que el mensaje fue firmado correctamente.

| Propiedades de seguridad del mensaje                                                                                                    | × |
|----------------------------------------------------------------------------------------------------|---|
| Asunto: Prueba                                                                                                    |   |
| Los mensajes pueden contener niveles de firma digital y cifrado. Cada nivel de firma digital<br>puede contener varias firmas.<br><b>Niveles de seguridad</b> |   |
| Seleccione uno de los niveles siguientes para ver su descripción.                                                                                            |   |
| ✓ <mark>Asunto: Prueba</mark><br>✓ Nivel de firmas digitales<br>✓ Firmante: rgarcia@netsignia.es                                                             |   |
| Descripción:                                                                                                    |   |
| Correcto: mensaje firmado.                                                                                                    |   |
| ,<br>Haga clic en cualquiera de los siguientes botones para ver más información acerca del nivel<br>seleccionado o realizar cambios en éste:                 |   |
| Modificar confianza Ver detalles Confiar en entidad emisora de certificados                                                                                  |   |
| ☐ <u>A</u> visar sobre errores del correo electrónico firmado digitalmente. <u>C</u> errar                                                                   | ] |

Si pulsamos en "Firmante", se puede ver quien ha firmado el correo.

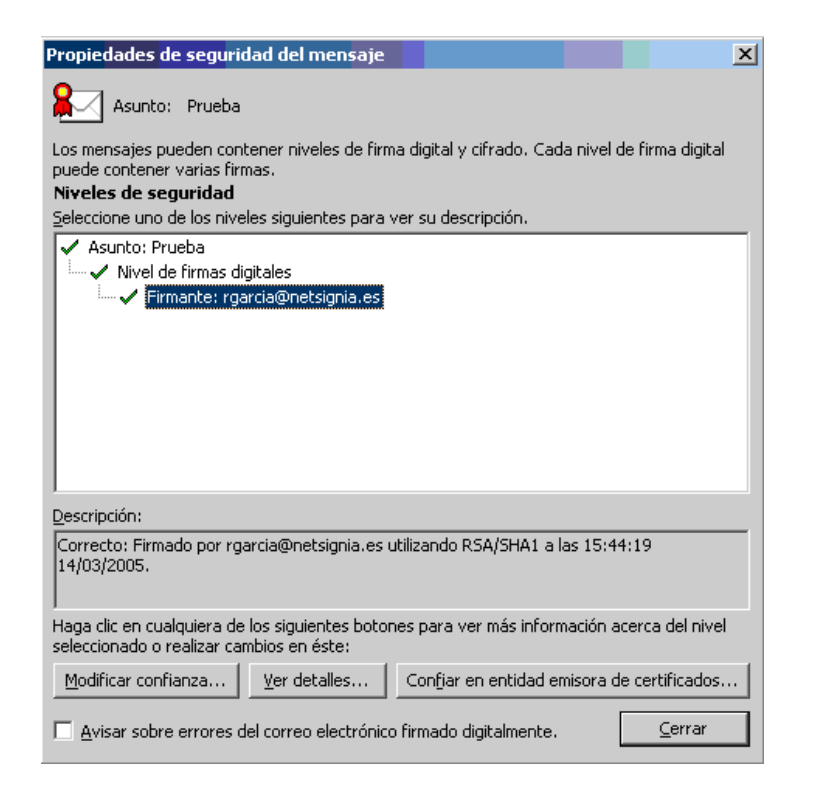

Pulse en "Ver detalles".

| Firm<br>Ge | eneral Detalles            | ? ×                            |  |  |
|------------|----------------------------|--------------------------------|--|--|
|            | Información de la firma    |                                |  |  |
|            | Formato del mensaje:       | 5/MIME                         |  |  |
|            | Firmado por:               | rgarcia@netsignia.es           |  |  |
|            | Estado de la firma:        | Correcto                       |  |  |
|            | Fecha de firma:            | 15:44:19 14/03/2005            |  |  |
|            | Algoritmo de codificación: | SHA1                           |  |  |
|            | Algoritmo de firma:        | RSA (1024-bits)                |  |  |
|            | Información del certif     | ìcado                          |  |  |
|            | Emitido por:               | AC Camerfirma Certificados 🛛 🗮 |  |  |
|            | Estado del certificado:    | Correcto                       |  |  |
|            |                            |                                |  |  |
|            |                            | <u>V</u> er certificado        |  |  |
|            |                            | <u>C</u> errar                 |  |  |

A continuación pulse en "Ver certificado". De esta forma podemos visualizar todos los detalles del certificado que firmó el correo.

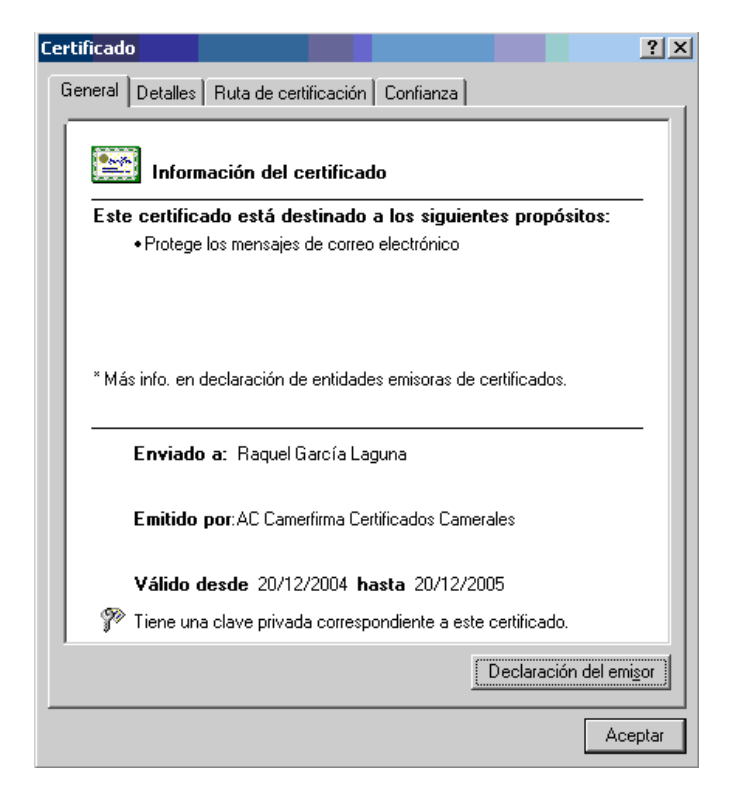

En la pestaña "Detalles", obtenemos información sobre el emisor del certificado, el titular, la fecha de validez del certificado, la huella digital, etc.

| 'er certificado                                                                                                    | ? ×                               |  |  |  |  |
|----------------------------------------------------------------------------------------------------|-----------------------------------|--|--|--|--|
| General Detalles Ruta de certifica                                                                                                    | ación Confianza                   |  |  |  |  |
| Mostrar: <todos></todos>                                                                                                    |                                   |  |  |  |  |
| Campo                                                                                                    | Valor 🔺                           |  |  |  |  |
| 💳 Versión                                                                                                    | V3                                |  |  |  |  |
| 🔚 Número de serie                                                                                                    | Oe 2f                             |  |  |  |  |
| 🗖 Algoritmo de firma                                                                                                    | sha1RSA                           |  |  |  |  |
| Emisor                                                                                                    | AC Camerfirma Certificados Ca     |  |  |  |  |
| 🖃 Válido desde                                                                                                    | lunes, 20 de diciembre de 2004    |  |  |  |  |
| 🔚 Válido hasta                                                                                                    | martes, 20 de diciembre de 200    |  |  |  |  |
| Asunto                                                                                                    | Chambers of Commerce Qualifie     |  |  |  |  |
| 🔚 🔚 Clave pública                                                                                                    | RSA (1024 Bits)                   |  |  |  |  |
|                                                                                                    |                                   |  |  |  |  |
| CN = AC Camerfirma Certificados Camerales<br>O = AC Camerfirma SA<br>Número de serie = A82743287<br>L = Madrid (see current address at www.camerfirma.com/address)<br>E = ac_camerfirma_cc@camerfirma.com<br>C = ES |                                   |  |  |  |  |
| M <u>o</u> dificar prop                                                                                                    | iedades <u>C</u> opiar en archivo |  |  |  |  |
|                                                                                                    | Aceptar                           |  |  |  |  |

En la pestaña "Ruta de certificación", aparece la jerarquía de confianza a la que pertenece el certificado.

Además en la sección "Estado del certificado", se presentan los problemas encontrados en la verificación de certificado, si los hubiera.

| General Detalles Ru Buta de certificación Chambersign C Comparing AC Camerfi | ta de certificación Confia<br>hambers of Commerce Roo<br>rma Certificados Camerales<br>García Laguna | inza  <br>ot<br>s       | <u>? ×</u> |
|------------------------------------------------------------------------------|----------------------------------------------------------------------------------------------------|-------------------------|------------|
| Estado del certificado:                                                      |                                                                                                    | <u>⊻</u> er certificado | ]          |
| Certificado válido.                                                          |                                                                                                    |                         | Aceptar    |

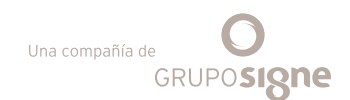

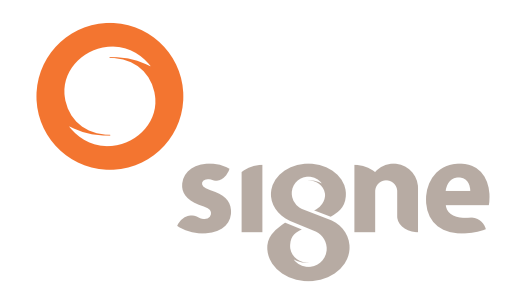

www.signe.es

Avda. de la Industria, 18 28760 Tres Cantos (Madrid) España Tel.: + 34 918 06 00 99 comercial@signe.es